メッセージ機能イメージ図

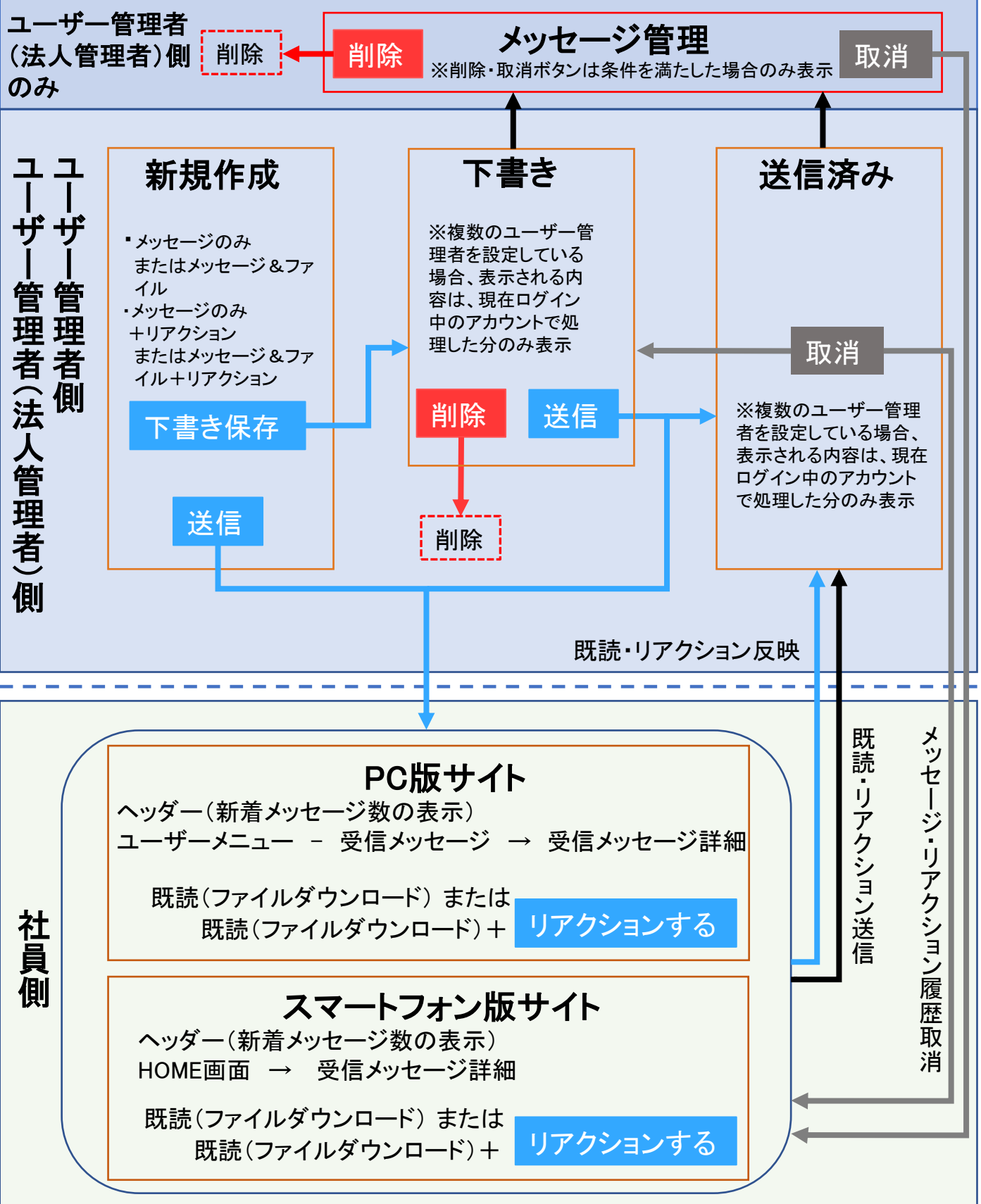

/ 1)双 月ビイ / -----